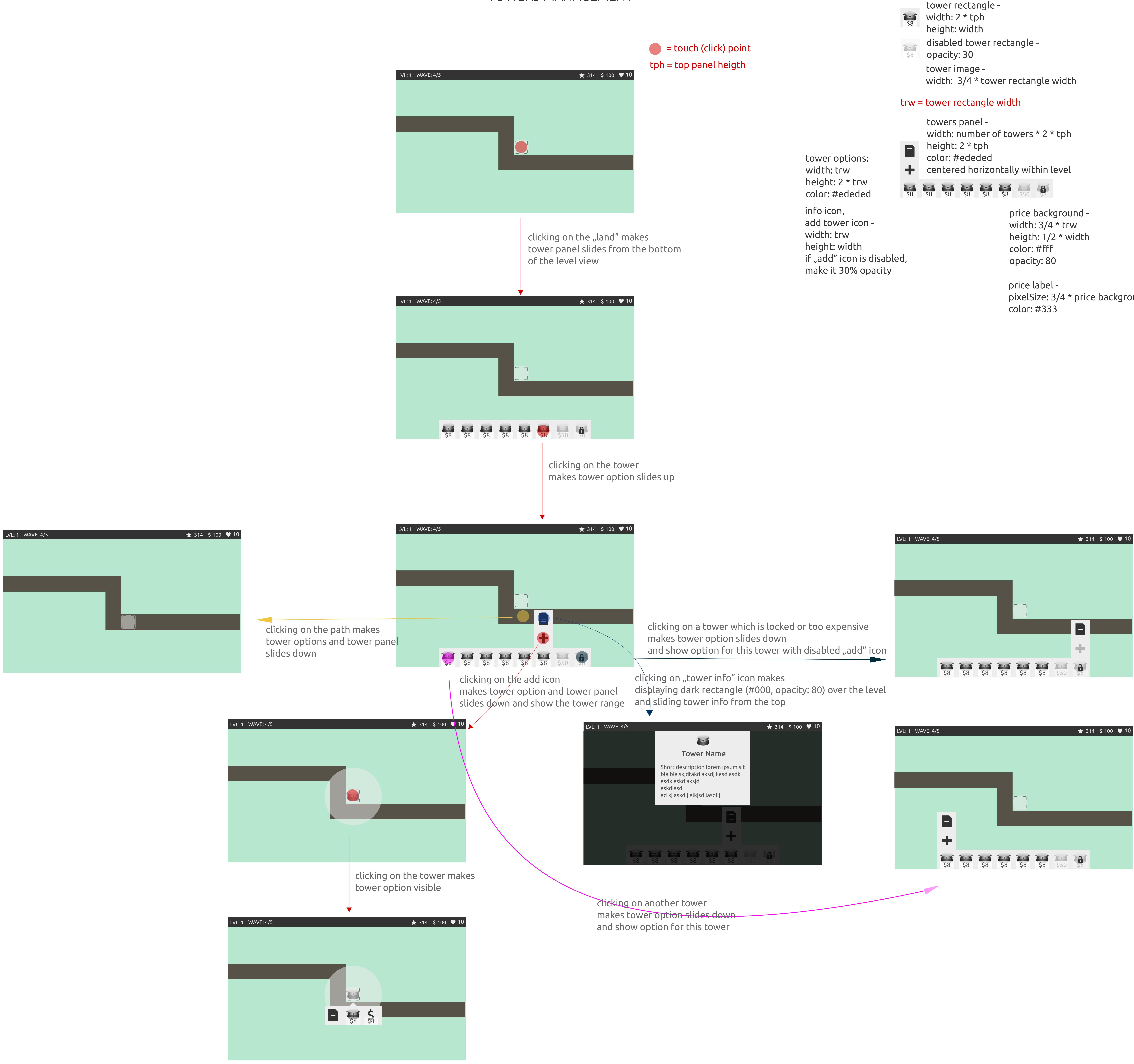

## **UI SPECIFICATION** TOWERS MANAGEMENT

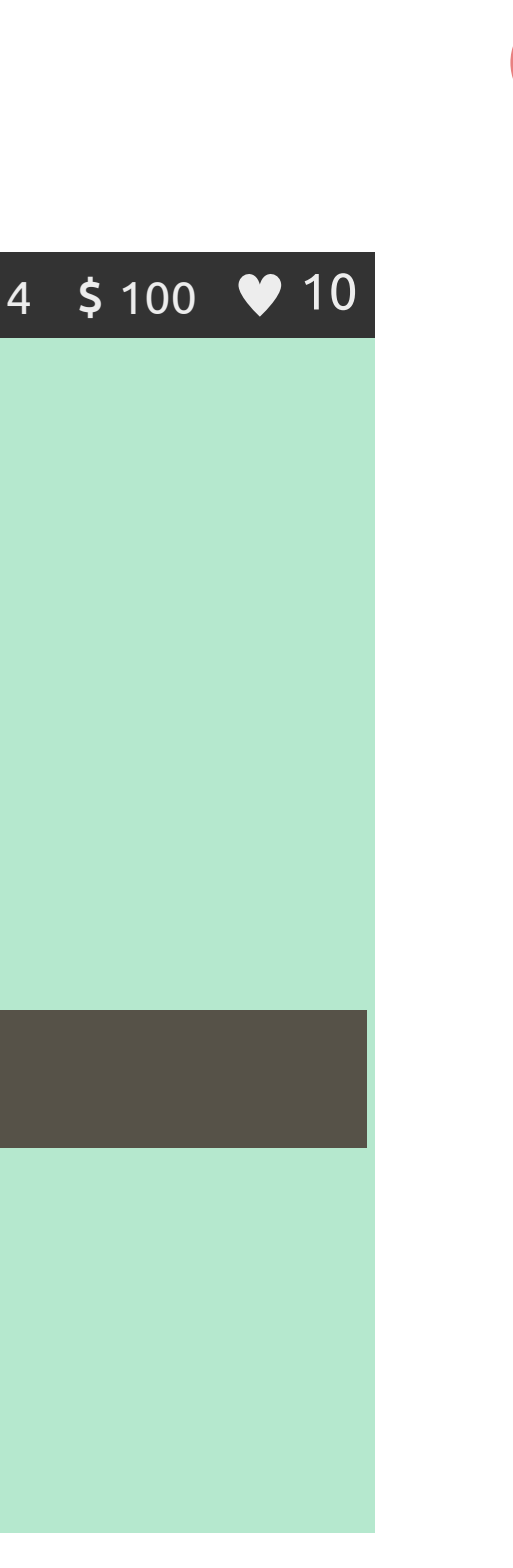

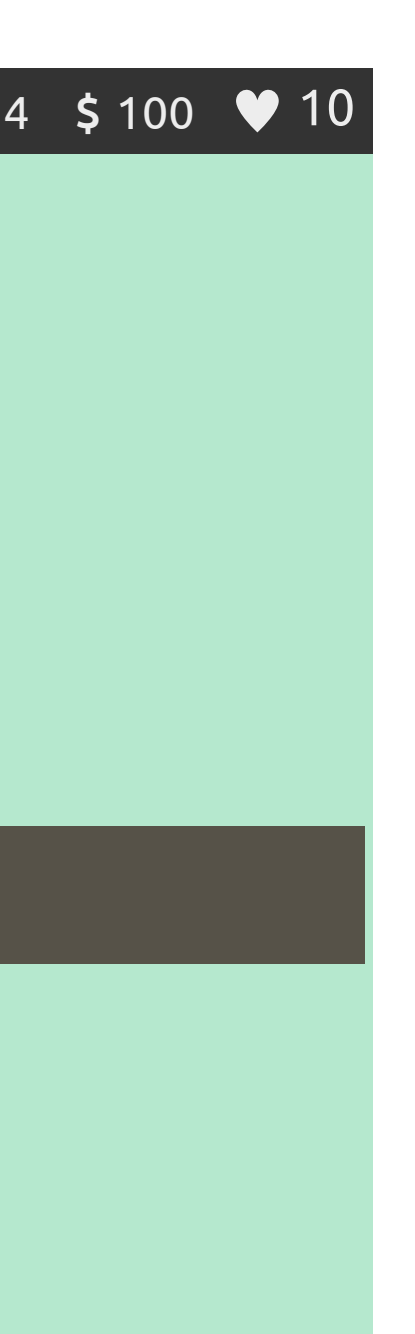

lock icon width: 1/2 \* trw height: width center in tower rectangle

pixelSize: 3/4 \* price backgroud height